## [07] オプションサービスのお申込み・解約手順

マイページの「オプション申込」から「発行データダウンロード」、「画像ダウンロード」、「廃棄証明発行」のお申込みと解約手続きが行えます。

※発行データ(IDm/UID)や切出しされた写真画像をお手元からダウンロードできます。

※廃棄証明書をお手元からダウンロードできます。

※オプションサービスは申し込み設定完了後のご注文からご利用いただけます。

※発行データおよび画像データダウンロードと、廃棄証明書ダウンロードは同時にお申込みできません。

1) [マイページ] ボタンをクリックししてください。

| 10.7-FWebit27-EZ<br>AMANO<br>ID:08795 1                                                                                                    | R式会社 天野製作所 天野花子様                                                                                                    |                                                                                                    | ご利用ガイド よくある | こ 資料 お問い合わせ ログアウト                                                                |
|----------------------------------------------------------------------------------------------------|----------------------------------------------------------------------------------------------------|----------------------------------------------------------------------------------------------------|-------------|----------------------------------------------------------------------------------|
| 田 デザイン選択                                                                                                    | <b>冬三 保存したカードの確認</b>                                                                                                 | ≔ 発注履歴                                                                                                    |             | ® <b>२</b> 1⊀−୬                                                                  |
|                                                                                                    | <ol> <li>(i) おち</li> </ol>                                                                                           | 知らせ                                                                                                    |             |                                                                                  |
| 新システム稼働のご案内<br>システム利用に際して【ご利用ガイ<br>■回ゆゴーカホトリョングについて                                                                                                    | ド】【よくあるご質問】をご確認ください。                                                                                                 |                                                                                                    |             | Ŭ                                                                                |
| ) [オプション申込]ボタン                                                                                                    | <i>をクリック</i> してください。                                                                                                 |                                                                                                    |             |                                                                                  |
| DカードWeb注文マービス<br>AMANO ID:08795                                                                                                    | 株式会社 天野製作所 天野花子様                                                                                                    |                                                                                                    | ご利用ガイド よ    | ⑦ 戸 → くあるご質問 お問い合わせ ログアウト                                                        |
| ① デザイン選択                                                                                                    | ◎□ 保存したカードの確認                                                                                                    | ≔ 発注履歴                                                                                                    |             | ⊗ २१ぺ–७                                                                          |
| ホーム > マイページ<br>マイページ                                                                                                    |                                                                                                    | 0.6. <del>4.</del>                                                                                                    |             | ようこそ                                                                             |
| ホーム > マイベージ<br><b>マイページ</b>                                                                                                    | () 天野 花子 様へのお                                                                                                    | 印らせ                                                                                                    |             | ようこそ<br>株式会社 天野製作所<br>天野花子様                                                      |
| ホーム > マイページ<br><b>マイページ</b><br>新システム稼働のご案内<br>システム利用に際して【ご利用ガ                                                                                                    | <ol> <li>         ・         ・         ・</li></ol>                                                                    | 印らせ                                                                                                    | i           | ようこそ<br>株式会社 天野製作所<br>天野 花子 様<br>お問い合わせ<br>お問い合わせ<br>ログアウト                       |
| ホーム > マイベージ<br><b>マイページ</b><br>新システム稼働のご案内<br>システム利用に際して【ご利用ガ<br>■面像データのトリミングについ<br>■2枚以上のカードのご注文方法                                                                                                    | <ol> <li>         ・         ・         ・</li></ol>                                                                    | 印らせ                                                                                                    | Î           | ようこそ<br>株式会社 天野製作所<br>天野 花子 様<br>お問い合わせ<br>お問い合わせ<br>周辺<br>クログアウト                |
| ホーム > マイページ<br>マイページ<br>新システム稼働のご案内<br>システム利用に際して【ご利用が<br>画像データのトリミングについ<br>2枚以上のカードのご注文方法<br>キャンセル・お届け先変更につ                                                                                                    | () 天野花子様へのお<br>(ド) [よくあるご質問] をご確認ください。<br>て<br>について<br>いて<br>こついて                                                    | 知らせ                                                                                                    |             | ようこそ     株式会社 天野製作所<br>天野 花子 様       お問い合わせ<br>お問い合わせ原歴       ログアウト              |
| ホーム > マイページ<br>マイページ<br>新システム稼働のご案内<br>システム利用に際して【ご利用ガ<br>画像データのトリミングについ<br>2枚以上のカードのご注文方法<br>■キャンセル・お届け先変更につ<br>== ^^ (+±)(田) + +++++++++++++++++++++++++++++                                                               | <ul> <li>         ・         ・         ・</li></ul>                                                                    | <b>印らせ</b><br>3 ご登録情報                                                                                                    |             | ようこそ       株式会社 天野製作所<br>天野花子様       お問い合わせ       お問い合わせ履歴       ログアウト           |
| ホーム > マイベージ<br>マイページ<br>新システム稼働のご案内<br>システム利用に際して【ご利用ガ<br>画像データのトリミングについ<br>2枚以上のカードのご注文方法<br>キャンセル・お届け先変更につ<br>- ロッン、(++2)(用) エージナが<br>(************************************                                                | <ul> <li>         ・         ・         ・</li></ul>                                                                    | <b>印らせ</b><br>② ご登録情報<br>会員情報変更<br>よく使う配送先設定                                                                                                |             | ようこそ<br>株式会社 天野製作所<br>天野 花子 様<br>お問い合わせ<br>お問い合わせ<br>開歴<br>ログアウト                 |
| ホーム > マイページ<br>マイページ<br>新システム稼働のご案内<br>システム利用に際して【ご利用ガ<br>画像データのトリミングについ<br>2枚以上のカードのご注文方法<br>3 ショップ機能<br>保存したカードの確認<br>2 注文機能                                                                                               | <ul> <li>         ・         ・         ・</li></ul>                                                                    | <b>知らせ</b><br>うご登録情報<br>会員情報変更<br>よく使う配送先設定<br>アドレス帳                                                                                        |             | ようこそ     株式会社 天野製作所<br>天野 花子 様       お問い合わせ<br>お問い合わせ爆歴       ログアウト              |
| ホーム > マイベージ<br>マイページ<br>新システム稼働のご案内<br>システム利用に際して【ご利用が<br>画像データのトリミングについ<br>2 牧以上のカードのご注文方法<br>3 ショップ機能<br>保存したカードの確認<br>3 注文機能<br>- 承認<br>- 承認<br>- 報路の転属度 (四人田)                                                            | <ol> <li>(i) 天野花子様へのお外</li> <li>(よくあるご質問)をご確認ください。</li> <li>て</li> <li>こついて</li> <li>いて</li> <li>こついて</li> </ol>     | <ul> <li>知らせ</li> <li>ご登録情報</li> <li>会員情報変更<br/>よく使う記送先設定</li> <li>アドレス戦<br/>メールアドレス変更<br/>パスワード変更</li> </ul>                               | ļ           | ようこそ<br>様式会社 天野製作所<br>天野 花子 様<br>お問い合わせ<br>お問い合わせ<br>周辺<br>ログアウト                 |
| ホーム > マイページ<br>マイページ<br>新システム稼働のご案内<br>システム利用に際して【ご利用ガ<br>画像データのトリミングについ<br>2 枚以上のカードのご注文方法<br>=キャンセル・お届け先変更につ<br>= ロッン ( キエン)(ロ) ( + エン)(ロ) ( + エン)(ロ)<br>( ) ショップ機能<br>保存したカードの確認<br>) 注文機能<br>- 承認<br>承認依頼履歴(個人用)<br>- 注文 | <ul> <li>         ・         ・         ・</li></ul>                                                                    | <ul> <li>印らせ</li> <li>ご登録情報</li> <li>会員情報変更<br/>よく使う配送先設定</li> <li>アドレス帳<br/>メールアドレス変更<br/>パスワード変更</li> </ul>                               |             | ようこそ     様式会社 天野製作所     天野 花子 様     あ問い合わせ     お問い合わせ     お問い合わせ     の     ノブアウト |
| ホーム > マイページ<br>マイページ<br>新システム稼働のご案内<br>システム利用に際して【ご利用が<br>画像データのトリミングについ<br>2 2 な以上のカードのご注文方法<br>3 ショップ機能<br>保存したカードの確認<br>3 注文機能<br>- 承認<br>承認依頼履歴(個人用)<br>- 注文<br>発注履歴(個人用)                                                | <ul> <li>(う) 天野花子様へのお外</li> <li>(ト) [よくあるご質問]をご確認ください。</li> <li>て</li> <li>こついて</li> <li>いて</li> <li>こついて</li> </ul> | <ul> <li>知らせ</li> <li>ご登録情報</li> <li>会員情報変更</li> <li>よく使う配送先設定</li> <li>アドレス帳</li> <li>メールアドレス変更</li> <li>パスワード変更</li> <li>その他</li> </ul>   |             | ようこそ<br>株式会社 天野製作所<br>天野 花子 様<br>お問い合わせ<br>お問い合わせ<br>月<br>クアウト                   |
| ホーム > マイページ<br>マイページ<br>新システム稼働のご案内<br>システム利用に際して【ご利用が<br>画像データのトリミングについ<br>2 な以上のカードのご注文方法<br>3 ショップ機能<br>保存したカードの確認<br>3 注文機能<br>- 承認<br>楽認依相風歴 (個人用)<br>- 注文<br>発注履歴 (個人用)                                                | <ul> <li>         ・         ・         ・</li></ul>                                                                    | <ul> <li>知らせ</li> <li>ご登録情報</li> <li>会員情報変更<br/>よく使う配送先設定</li> <li>アドレス帳<br/>メールアドレス変更<br/>パスワード変更</li> <li>その他</li> <li>オブション中込</li> </ul> |             | ようこそ<br>様式会社 天野製作所<br>天野 花子 様<br>お問い合わせ<br>思い合わせ帰歴<br>ログアウト                      |

- 3)申込みたい機能に「チェック」を入れてください。
- 4)「同意する」にチェックしてください。
- 5)「更新」をクリックしてください。

| <ul> <li>ホーム &gt; マイページ &gt; オプション申込</li> <li>オプション申込</li> <li>株式会社 天野製作所 天野 花子 様</li> </ul>                                                                                                    |
|----------------------------------------------------------------------------------------------------|
| <b>利用するオプション</b> ■発行データダウンロード ■画像ダウンロード □廃棄証明発行                                                                                                    |
| オプション申込をされる前に、下記をお読みください。                                                                                                    |
| <ul> <li>記載内容をご確認いただき、『同意する』にチェックを入れていただき、<br/>更新ボタンをクリックすることで、オプション申込更新メールが配信されます。</li> <li>各オプションサービスは、オプション申込更新メールが配信された後のご注文から有効になります。</li> <li>『廃棄証明発行』と『発行データダウンロード』・『画像ダウンロード』は同時に申込みできません。<br/>『廃棄証明発行』をご利用される場合、『発行データダウンロード』と『画像ダウンロード』の申込みは解除されます。</li> </ul> |
| (4)     (5)                                                                                                    |

※解約の場合、解約するオプションのチェックを外し、「同意する」にチェックをして、「更新」をクリックしてください。

6)「オプション申込を更新しました。」と表示されたら終了です。

| 野製作所天野花子様                                         | ·野花子様 6)                                                                 |  |  |
|---------------------------------------------------|--------------------------------------------------------------------------|--|--|
| オプション申込を                                          | を更新しました。                                                                 |  |  |
| プション 四発行                                          | 行データダウンロード ⊠画像ダウンロード □廃棄証明発行                                             |  |  |
| をご確認いただき、『同意す』<br>シをクリックすることで、オ<br>シンサービスは、オプション! | る』にチェックを入れていただき、<br>プション申込更新メールが配信されます。<br>/申込更新メールが配信された後のご注文から有効になります。 |  |  |

## ご注意:弊社パーソナルカードは発行データ(IDm/UID)をダウンロードできません。

また、発行データ(IDm/UID)ダウンロードサービスは、お客様の設定・仕様状況によってご利用いただけない場合があります。